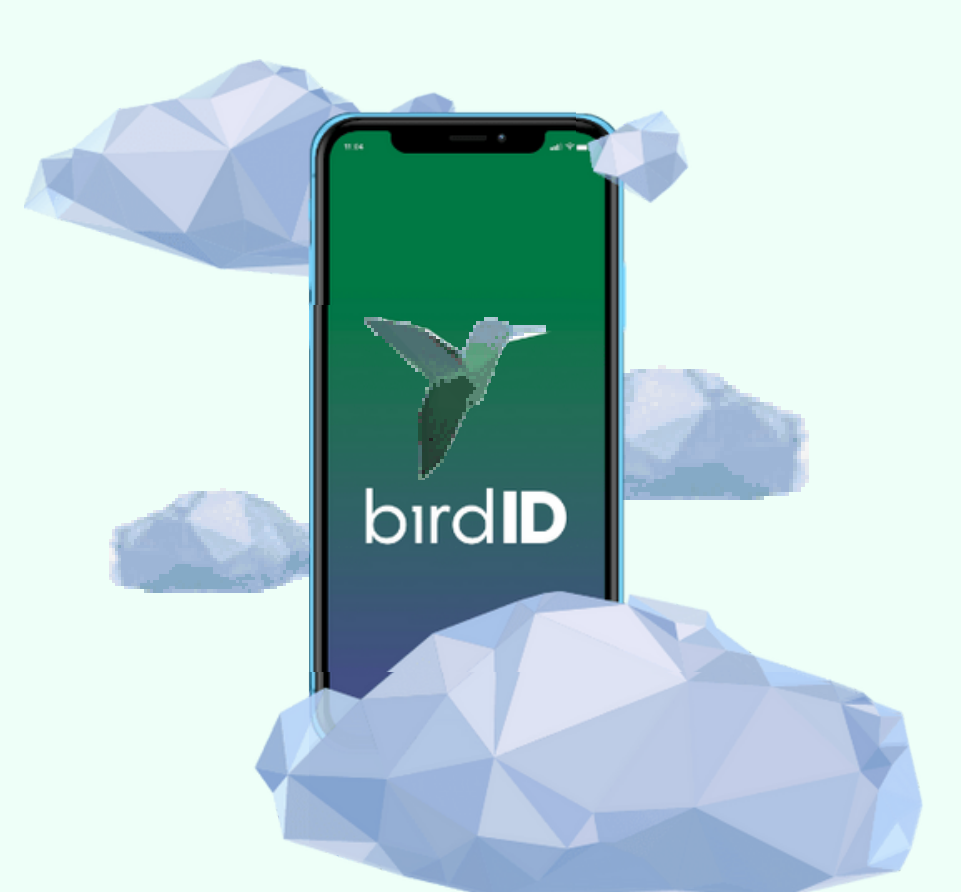

# Como sincronizar o Bird id pelo Painel

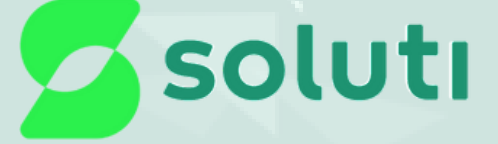

#### Sincronização pelo computador, será necessário acessar a pagina do Painel Bird id: https://painel.birdid.com.br/

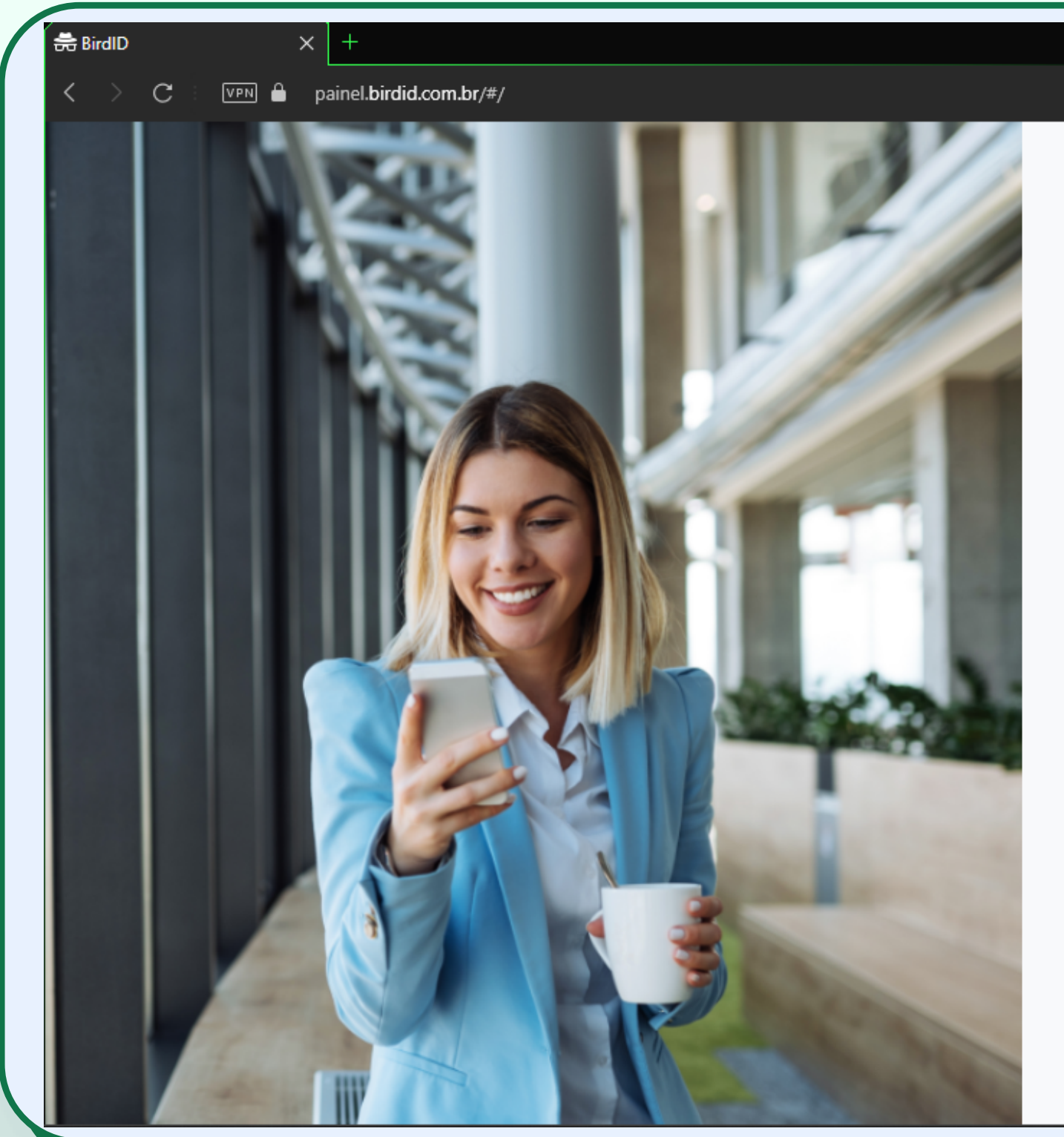

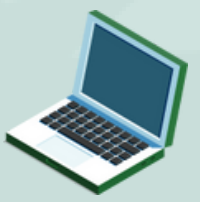

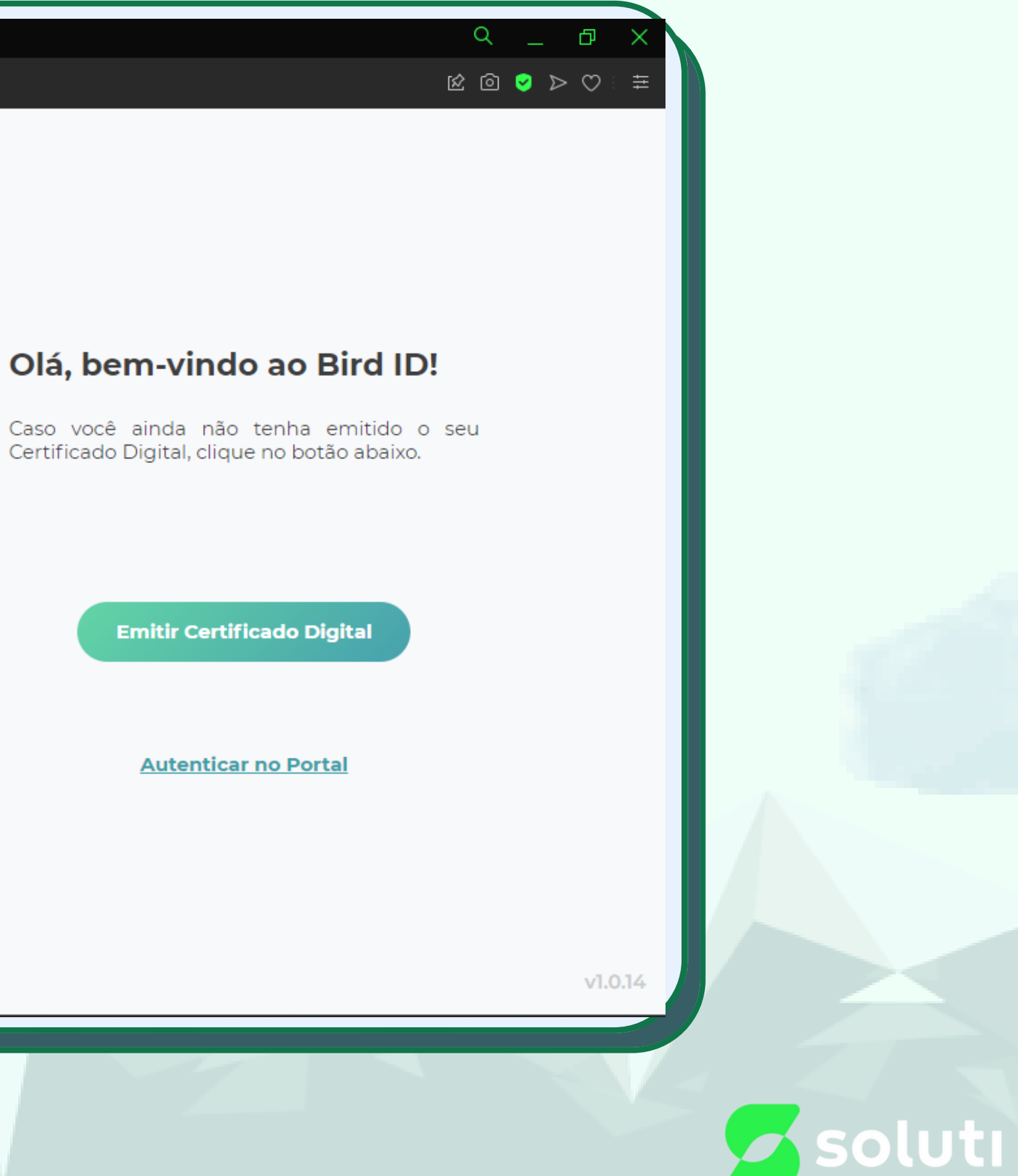

#### Caso o certificado seja Certillion então deverá acessar esse site: https://cloudid.vaultid.com.br/

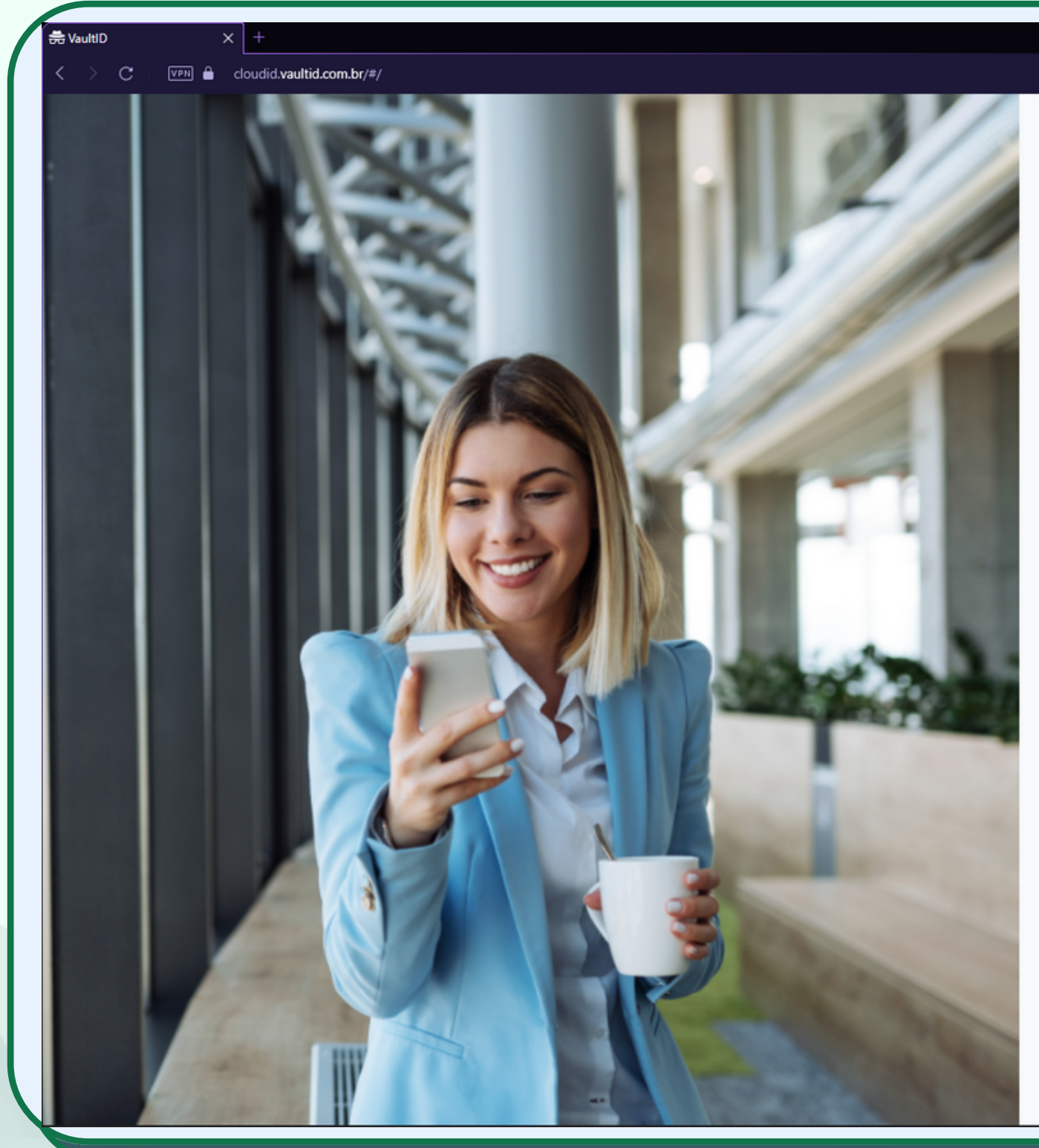

botão abaixo.

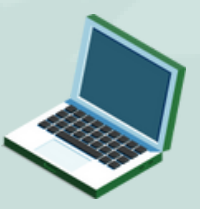

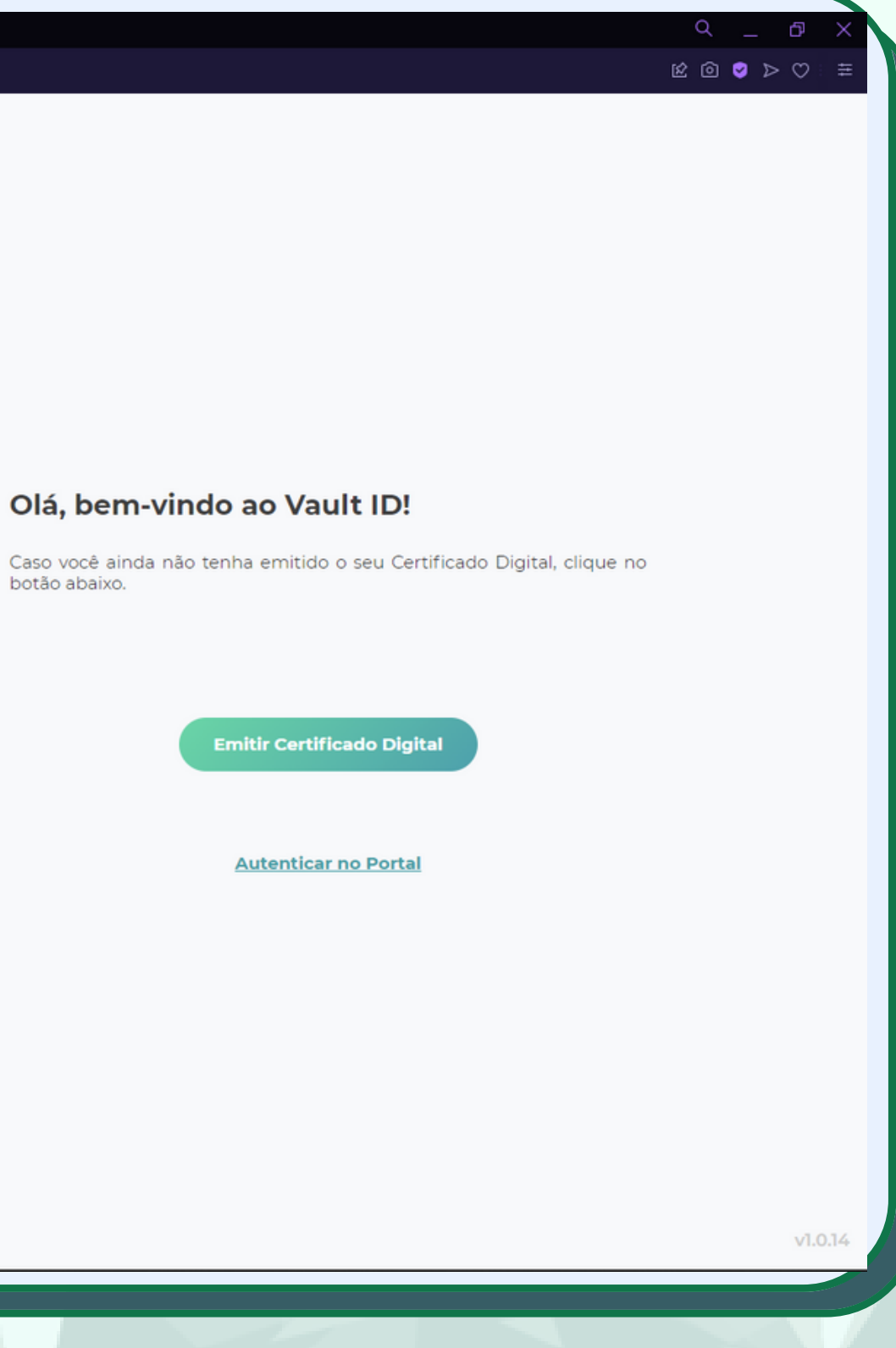

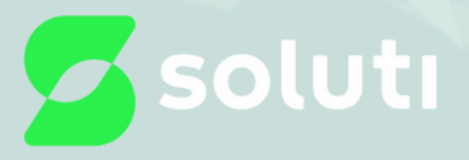

#### Então clique na opção 'autenticar no portal'

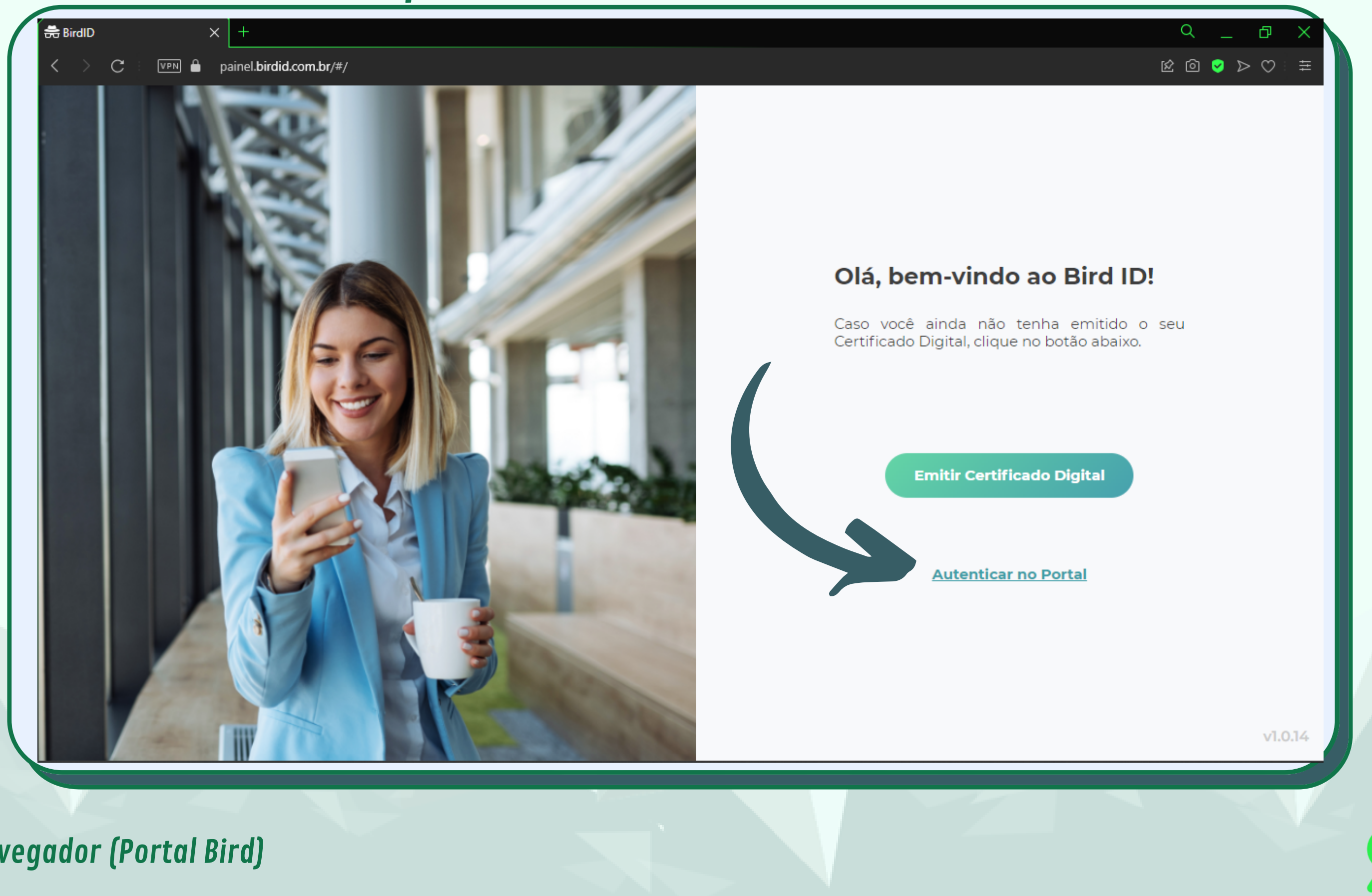

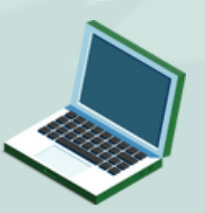

Através do navegador (Portal Bird)

ti

#### Aqui, você deve preencher com o CPF e a senha do portal que foi criada ao emitir o certificado.

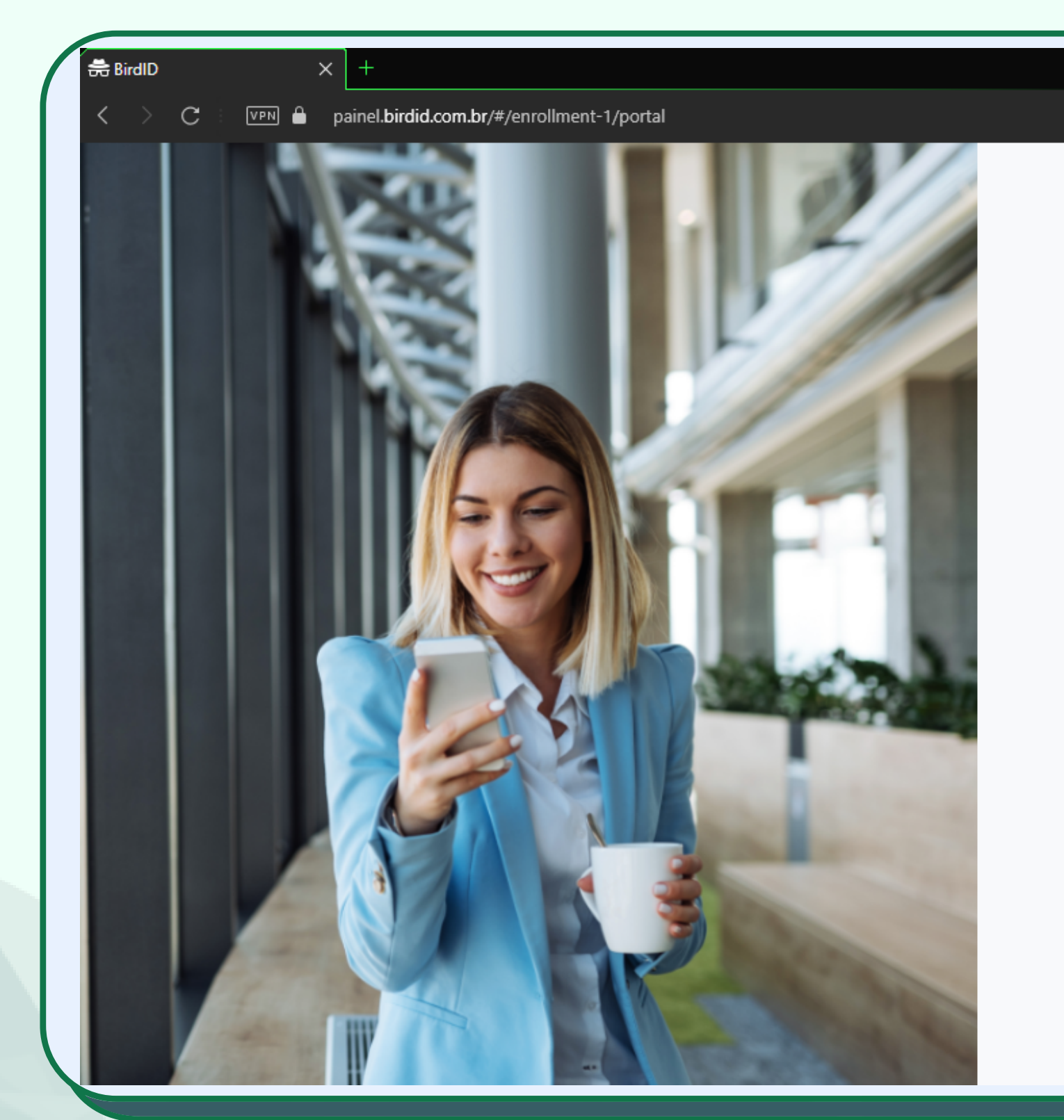

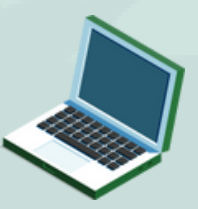

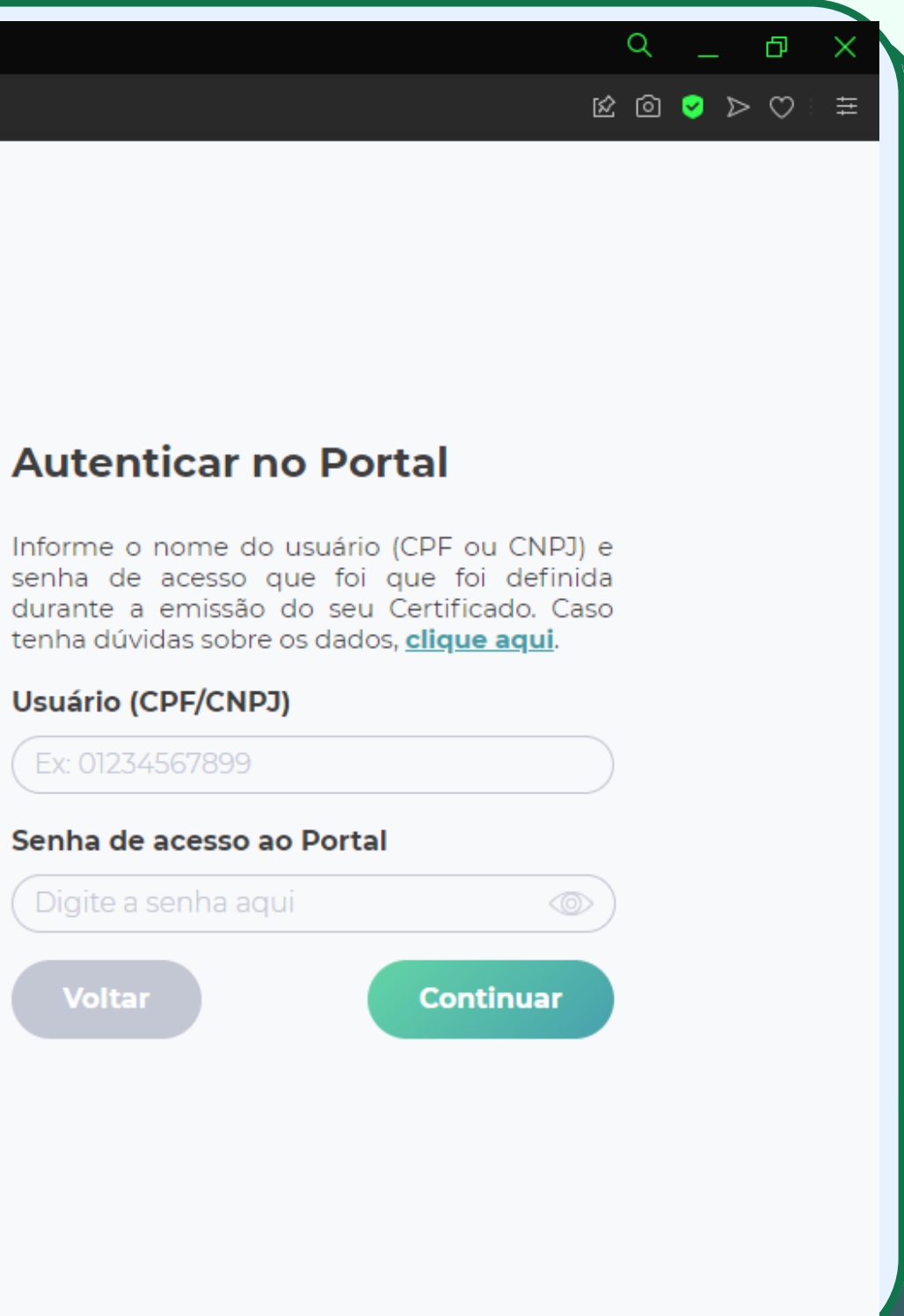

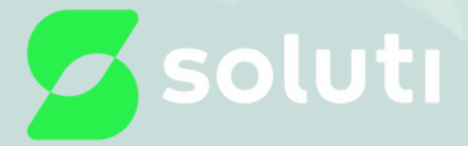

## Após o preenchimento do usuário e senha, será solicitada a verificação, como será feita a sincronização, deverá clicar em 'Não estou com o meu dispositivo'

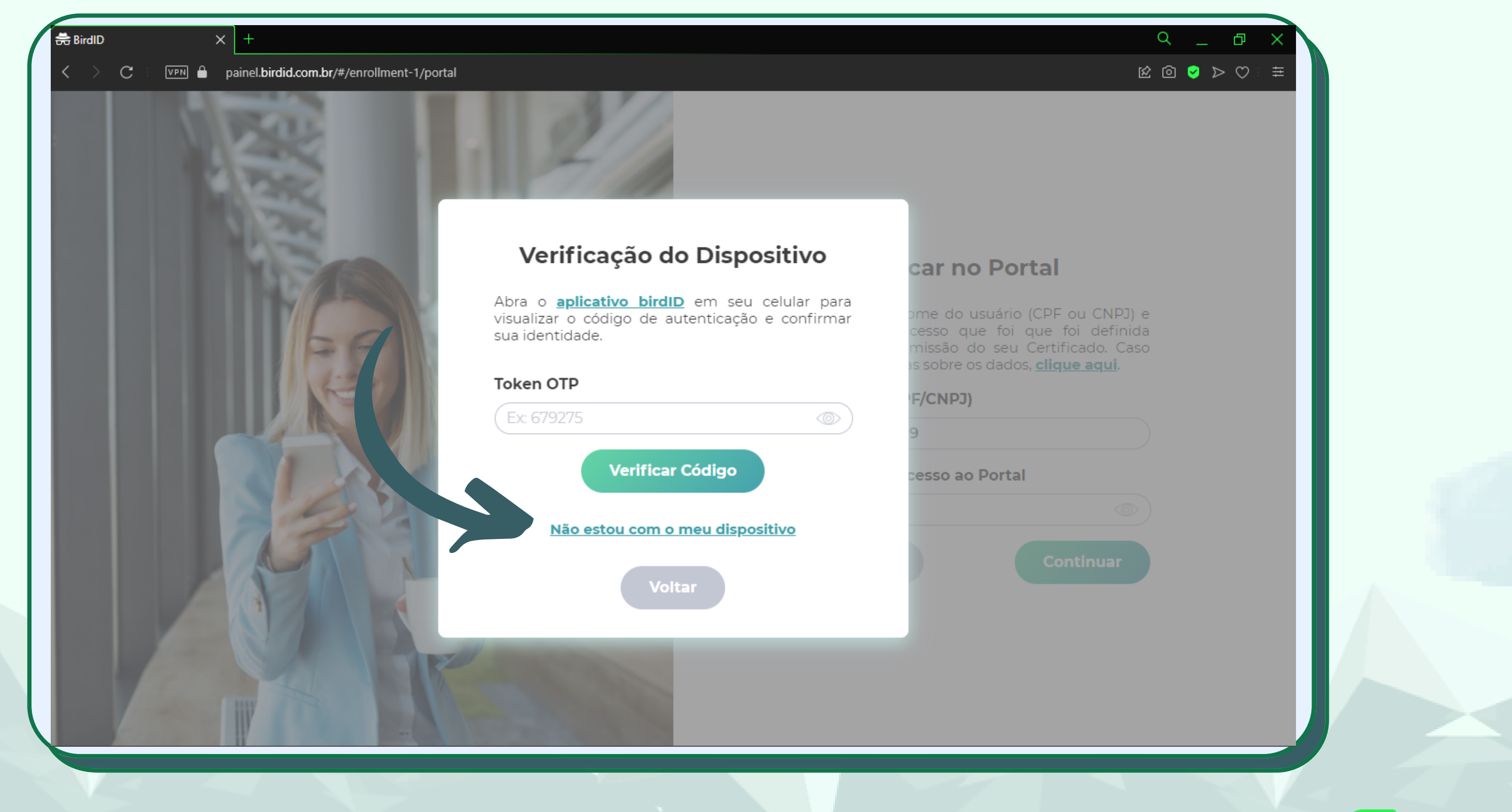

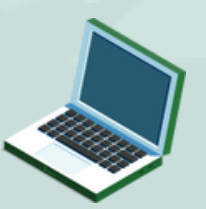

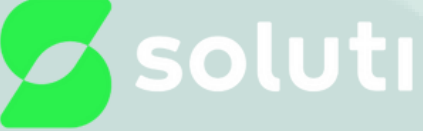

#### Você poderá escolher por onde receberá o código de validação para acessar o painel, por SMS ou por E-mail.

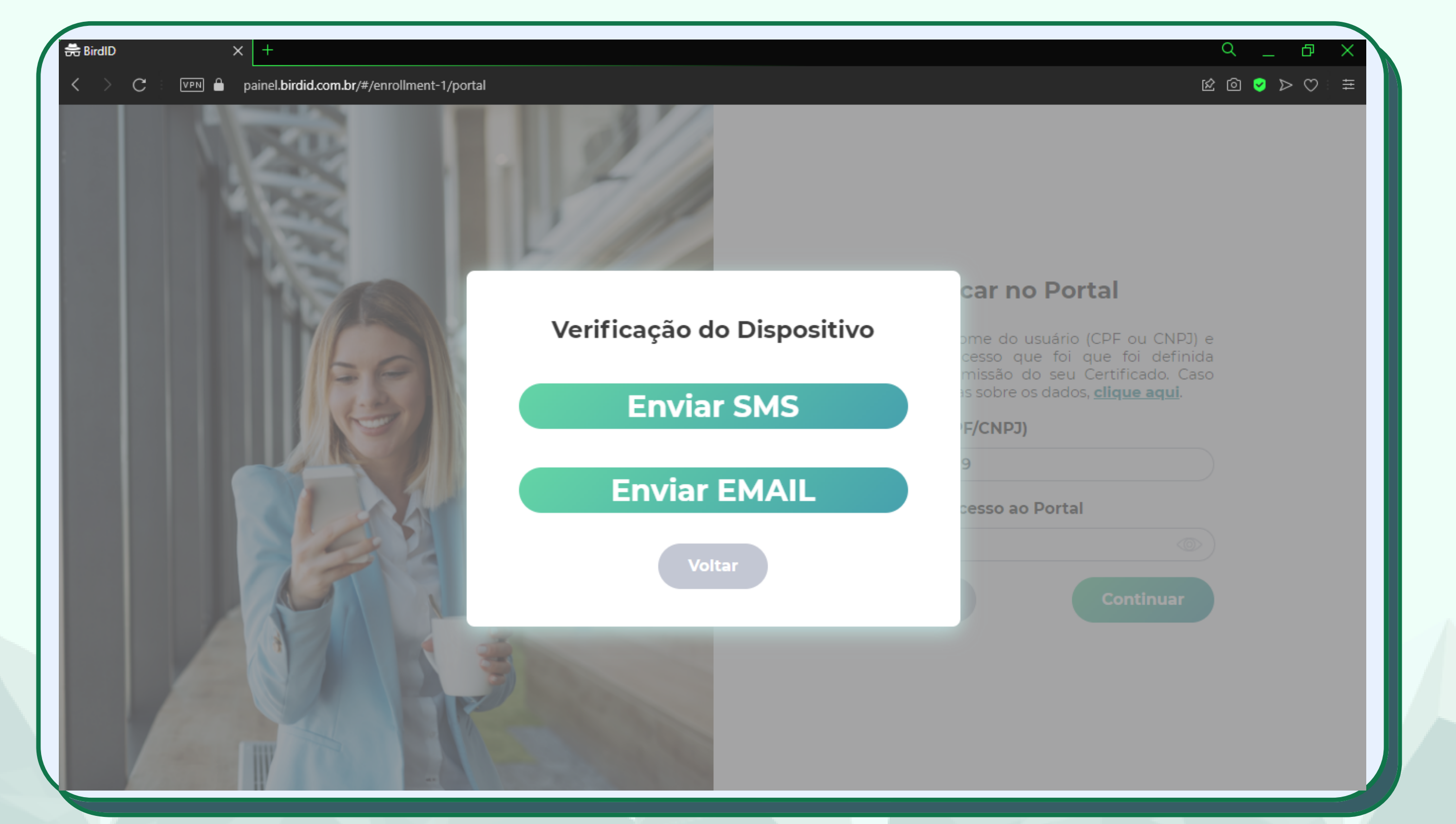

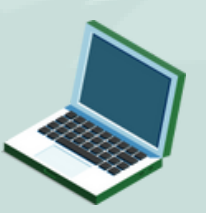

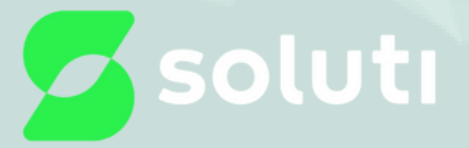

#### Nesse exemplo será validado através do e-mail. Será enviado um código e esse deverá ser colocado no campo indicado.

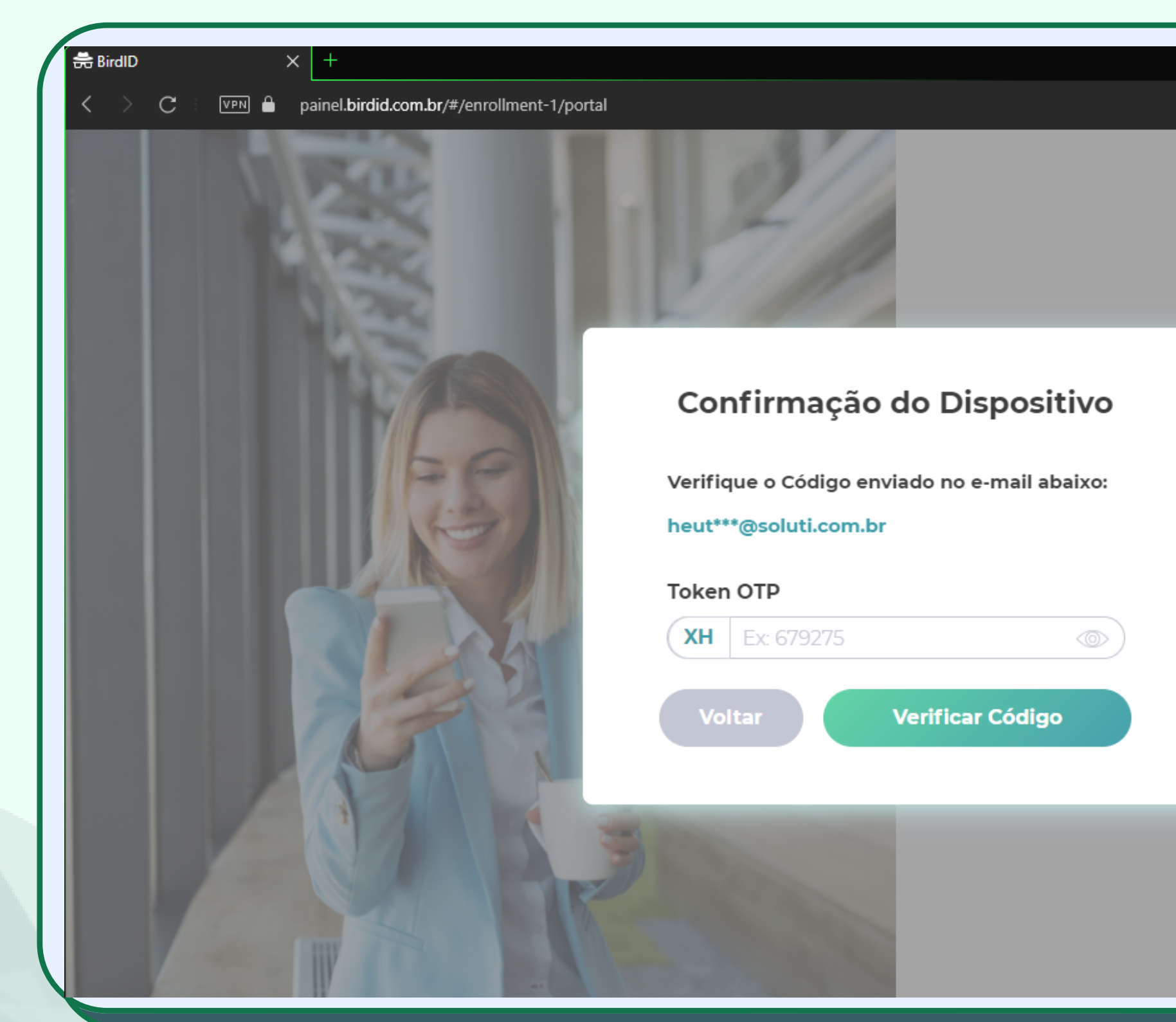

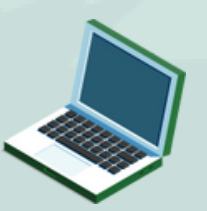

|                                                                      | م<br>~ ~ | -                   | ð                   | × |  |
|----------------------------------------------------------------------|----------|---------------------|---------------------|---|--|
|                                                                      | 20       | <ul><li>≥</li></ul> | $\rightarrow \odot$ | ≣ |  |
|                                                                      |          |                     |                     |   |  |
|                                                                      |          |                     |                     |   |  |
| E-mail enviado com su                                                | JCess    | ю                   |                     |   |  |
|                                                                      |          |                     |                     |   |  |
| car no Dortal                                                        |          |                     |                     |   |  |
|                                                                      |          |                     |                     |   |  |
| ome do usuário (CPF ou CNPJ) (<br>cesso, que, foi, que, foi, definid | e        |                     |                     |   |  |
| missão do seu Certificado. Caso                                      | 5        |                     |                     |   |  |
|                                                                      |          |                     |                     |   |  |
| 9                                                                    |          |                     |                     |   |  |
| 5                                                                    |          |                     |                     |   |  |
| cesso ao Portal                                                      |          |                     |                     |   |  |
|                                                                      |          |                     |                     |   |  |
| Continuar                                                            |          |                     |                     |   |  |
|                                                                      |          |                     |                     |   |  |
|                                                                      |          |                     |                     |   |  |
|                                                                      |          |                     |                     |   |  |
|                                                                      |          |                     |                     |   |  |
|                                                                      |          |                     |                     |   |  |

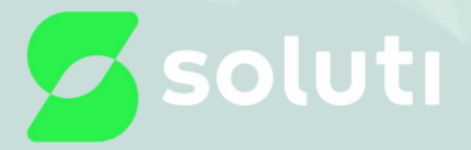

#### Após acessar o painel, deverá acessar a aba 'Gestão OTP'

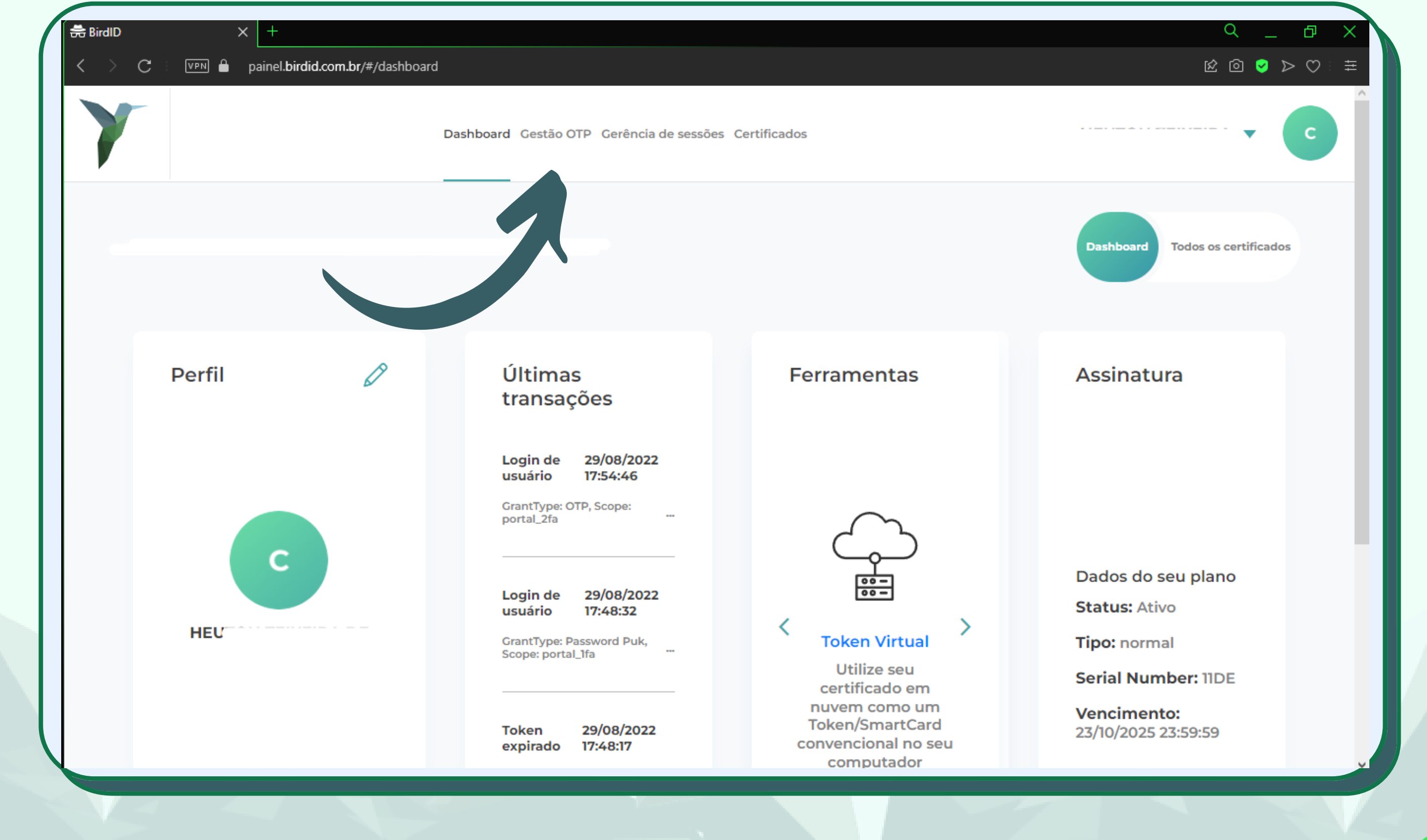

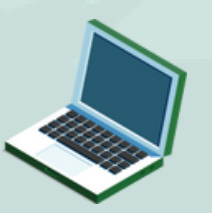

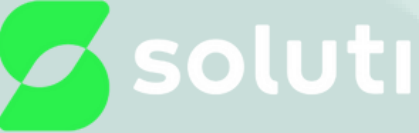

#### Nessa aba você deverá clicar em 'Sincronizar novo OTP'

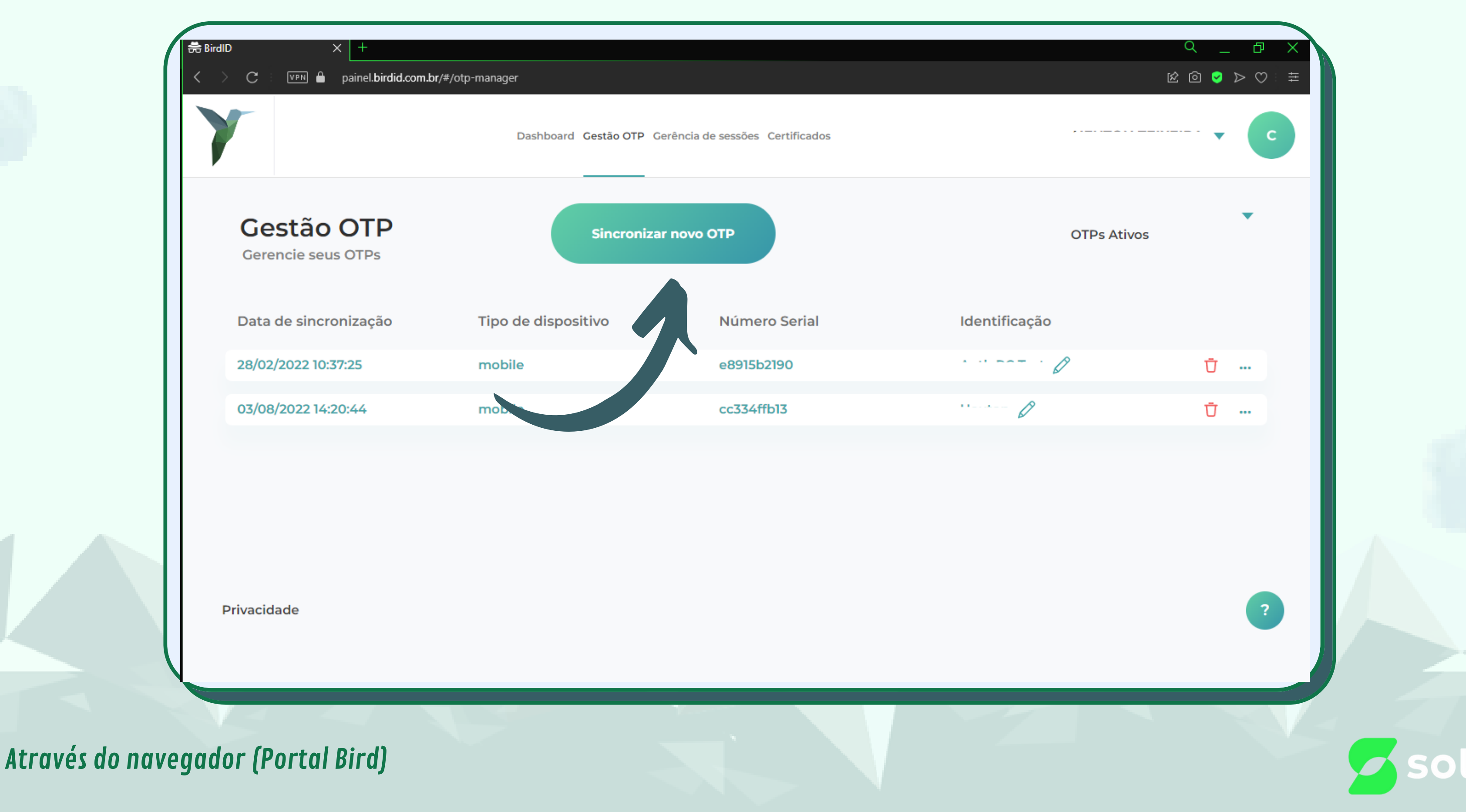

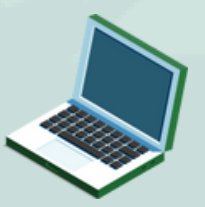

#### Já aqui, você deverá clicar em 'Aplicativo', será aberto uma janela com um QR code

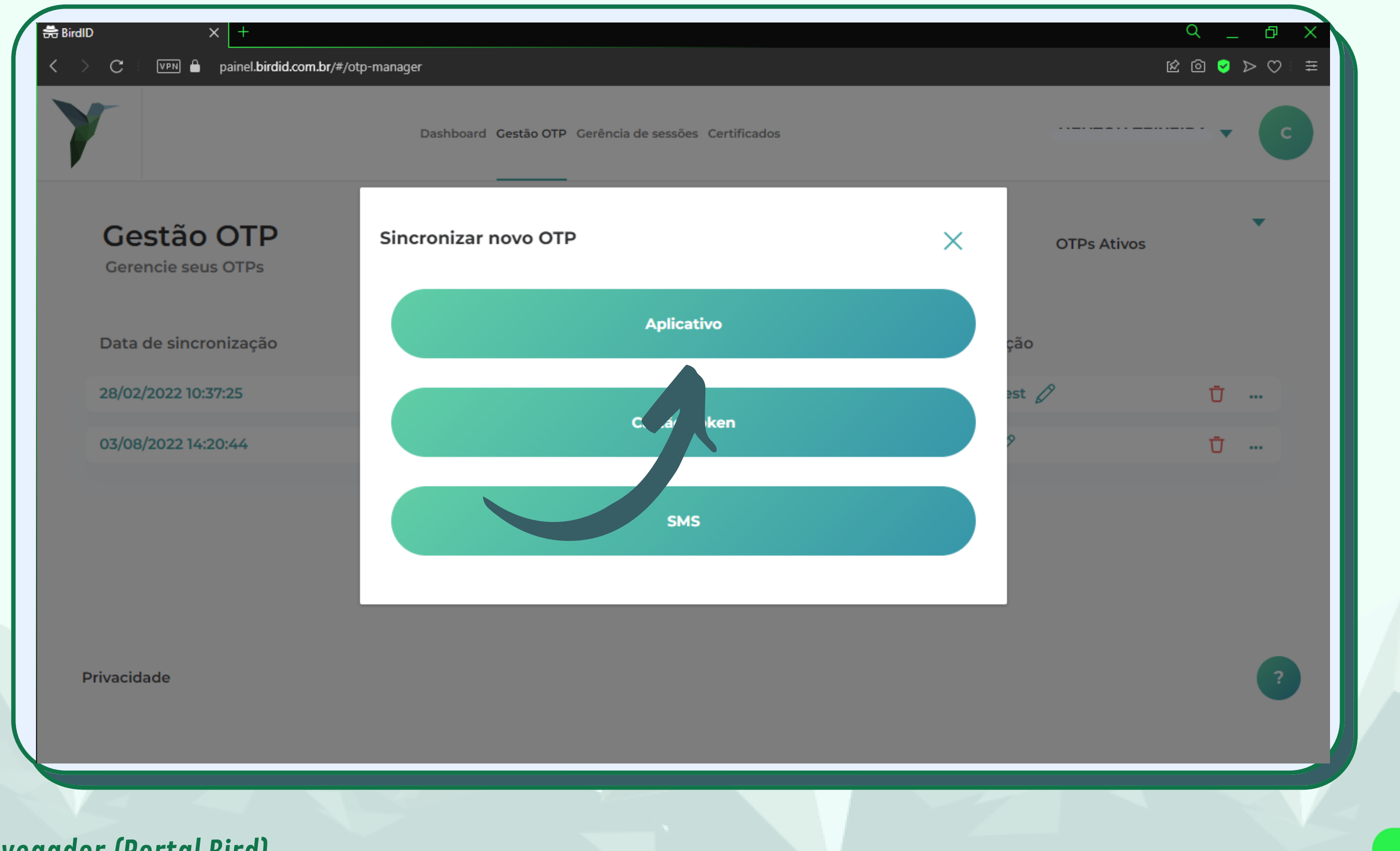

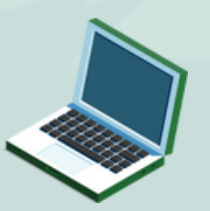

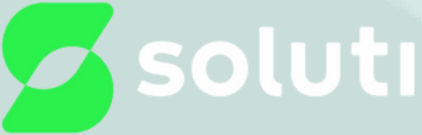

Vá no Aplicativo do Bird id e em "Contas" e clique em "Sincronizar dispositivo"

| caso precise de u                 | icado Digital caso e<br>ma nova emissão. | ssa seja sua primeira v | vez no Bird ID ou |
|-----------------------------------|------------------------------------------|-------------------------|-------------------|
|                                   | Emitir meu                               | ı Certificado           |                   |
| Ou, se você já util<br>continuar. | izar o Bird ID, basta                    | sincronizar o seu disp  | positivo para     |
|                                   | Sincroniza                               | r dispositivo           |                   |
|                                   |                                          |                         |                   |
|                                   |                                          |                         |                   |
|                                   |                                          |                         |                   |
|                                   |                                          |                         | -                 |

### Cliquem em "Ler código QR Code no Portal "

| Ir | forme seu CPF ou CNPI e a su | I <b>LIVO</b><br>Ja senha de acesso ao Port | al do Usuário |  |
|----|------------------------------|---------------------------------------------|---------------|--|
| ĺ  | Usuário (CPF/CNPJ)           |                                             |               |  |
|    | Senha de Acesso ao Porta     | 1                                           | Ø             |  |
| E  | squeci a minha senha do      | portal                                      |               |  |
|    |                              |                                             |               |  |
|    |                              |                                             |               |  |
|    |                              |                                             |               |  |
|    |                              |                                             |               |  |
|    |                              |                                             |               |  |
|    |                              |                                             |               |  |
|    |                              | Continuar                                   |               |  |

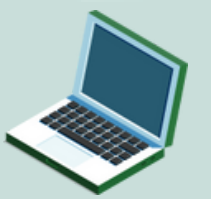

Através do navegador (Portal Bird)

### Sua câmera será aberta ponte ela para o código

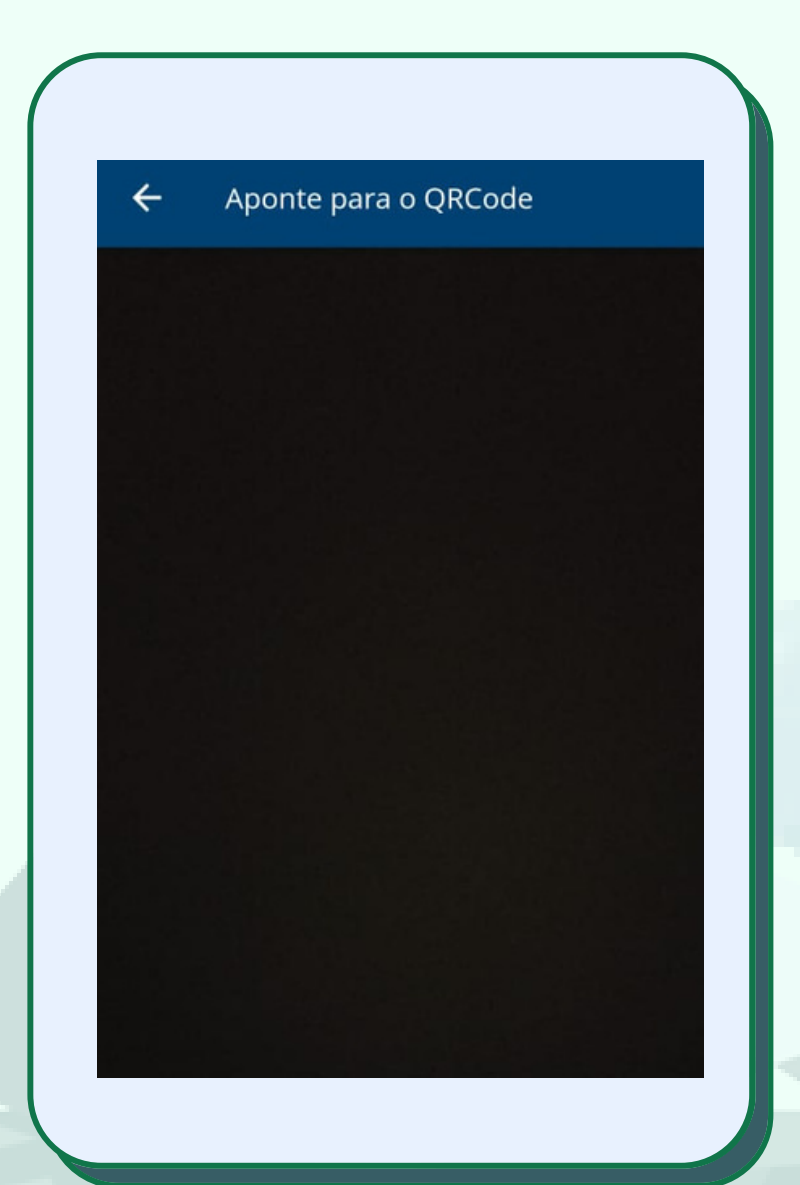

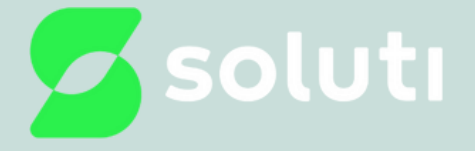

#### Ao ler o QR Code ele ira gerar os Códigos OTP's

#### Feito isso basta nomear o dispositivo e colocar o código gerado e clicar em "Adicionar OTP"

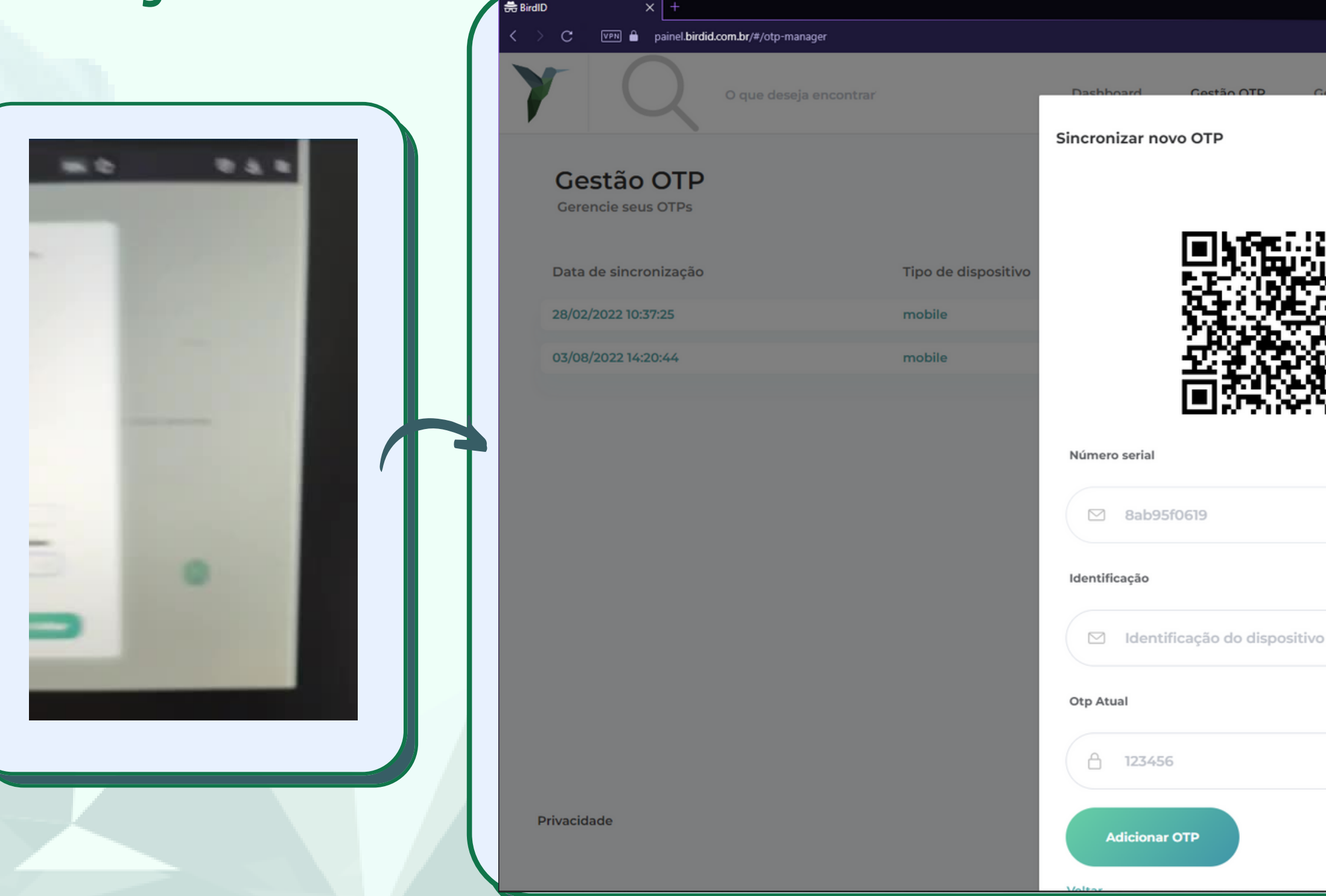

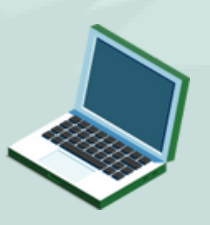

|           |                   |               |             | ٩     | . 0 × |    |
|-----------|-------------------|---------------|-------------|-------|-------|----|
|           |                   |               |             | k 🛈 🥪 | ⊳⊘ ≢  |    |
| cia de se | ecce Certificados |               |             | . •   | C     |    |
|           | ×                 |               | OTPs Ativos |       | ¥     | L  |
|           |                   | Identificação |             |       |       | L  |
| [.        |                   |               |             | Ū     |       |    |
|           |                   | _             |             | Ū     |       |    |
|           |                   |               |             |       |       |    |
|           |                   |               |             |       |       |    |
|           |                   |               |             |       |       |    |
|           |                   |               |             |       |       | Ŀ  |
|           |                   |               |             |       |       | н  |
|           |                   |               |             |       |       | L. |
|           |                   |               |             |       |       | г  |
|           |                   |               |             |       |       |    |
|           |                   |               |             |       |       |    |
|           |                   |               |             |       | ?     |    |
|           |                   |               |             |       |       |    |
|           |                   |               | V.          |       |       |    |
|           |                   |               |             |       |       |    |
|           |                   |               |             |       |       |    |

## No final será adicionado um novo dispositivo ao painel, o codigo no celular ja estará valido.

| < 2 | D × +                            | l.com.br/#/otp-manager |                      |                                |   |
|-----|----------------------------------|------------------------|----------------------|--------------------------------|---|
| 7   | r Q                              | O que deseja encontrar | Dashboard            | Gestão OTP Gerência de sessões | ¢ |
|     | Gestão OTP<br>Gerencie seus OTPs |                        | Sincronizar novo OTP |                                |   |
|     | Data de sincronização            |                        | Tipo de dispositivo  | Número Serial                  |   |
|     | 28/02/2022 10:37:25              |                        | mobile               | e8915b2190                     |   |
|     | 31/08/2022 13:20:48              |                        | mobile               | 8d432ed5d4                     |   |
|     |                                  |                        |                      |                                |   |
|     |                                  |                        |                      |                                |   |

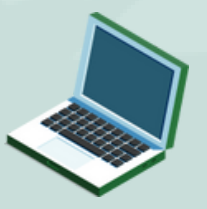

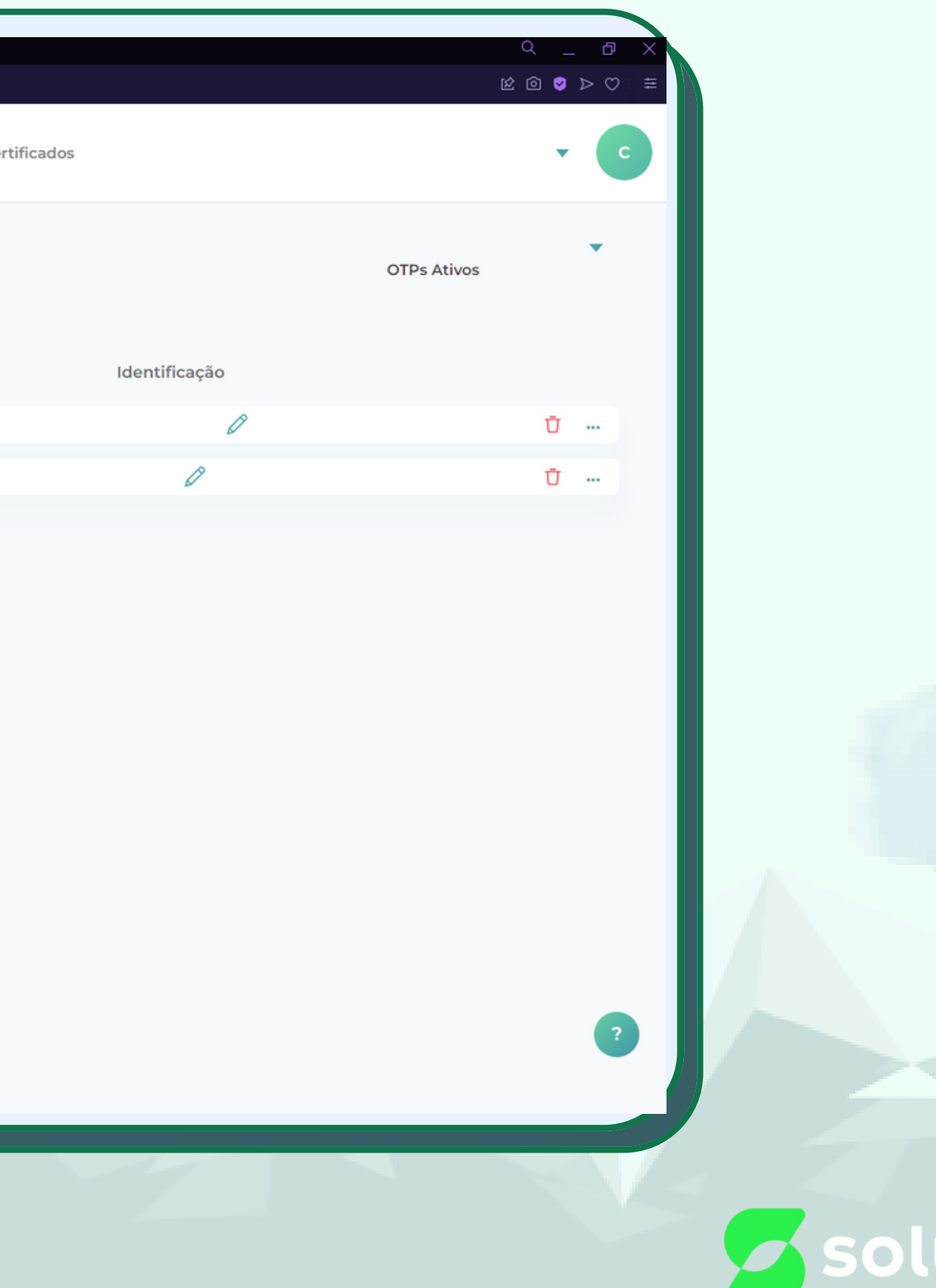

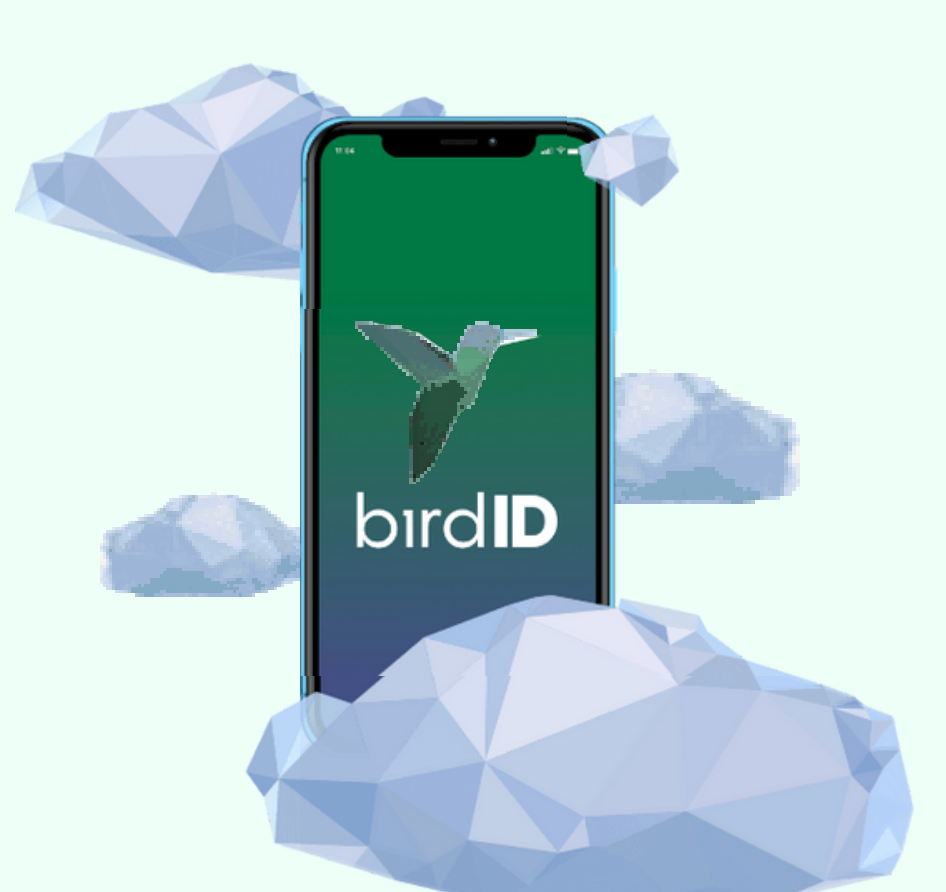

# Obrigado!

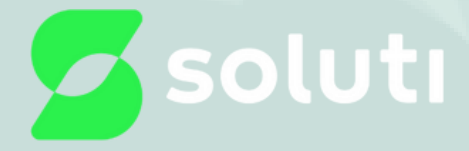